## **Calling a person from the contacts list**

- 1. Press the Contacts button.
- 2. Select the person or primary number you want to call.
- 3. Locate the contact you want by starting to type the person's name as it is listed.
- 4. Press Call or OK.

### Adding a new contact

- 1. Press Contacts.
- 2. Press NEW if this is your first contact list entry, or press More if you already have entries in your contact list.
- 3. Enter the name using the dialpad.
- 4. Select the next field.
- 5. Enter the telephone number and press Primary if applicable.
- 6. Select the next field.
- 7. Select the type of number entered (general, work, mobile, home).
- If you have another number for this contact, scroll down and repeat Steps 5 –
  7.
- 9. Press Save or OK.

### **Editing a contact**

- 1. Press Contacts
- 2. Search for and select the contact you want to edit.
- 3. Press More > Edit.
- 4. Choose the field you want to edit.
- 5. Use the dialpad and softkeys to make changes to the contact information.
- 6. Press Save or OK.

# **Call History**

## **Calling a person from call history**

- 1. Press the History button
- 2. Scroll to the left or right to view a separate list of all, un-answered, answered, or outgoing calls.
- 3. Scroll up or down to select the person or number you want to call.
- 4. Select the person or number you want to call.
- 5. Press the Call softkey or the OK button.

### Adding an entry from the call history to your contacts list

- 1. Press History
- 2. Select the number you want to add to your Contacts list.
- 3. Press +Contact.
- 4. Edit the name and telephone number, if necessary.
- 5. Press Save.

# **Changing the display language**

1. Press Home.

- 2. Select Options & Setting or Phone Settings.
- 3. Press Select or OK
- 4. Select Screen & Sound Options.
- 5. Press Select or OK.
- 6. Select Language.
- 7. Select a display language.
- 8. Press Select or OK.
- 9. Press YES to confirm the selected language.